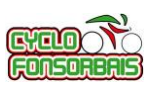

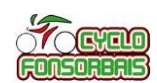

# L'exemple présenté ici permet de faire un transfert de trace GPS sur son appareil GARMIN sans utiliser de compte GARMIN Connect.

Branchez votre appareil GARMIN sur votre PC au moyen du câble USB fourni.

## Sur le PC, ouvrir l'explorateur de fichiers positionné sur le répertoire ou la trace GPS a été téléchargée depuis OPENRUNNER :

| ▶         >         P         C <sup>+</sup> ≠         Téléchargements         —         —         ×                |           |                                              |                  |                     |        |                                   |     |  |
|----------------------------------------------------------------------------------------------------|-----------|----------------------------------------------|------------------|---------------------|--------|-----------------------------------|-----|--|
| Fichier Accueil Partage                                                                                             | Affichage |                                              |                  |                     |        |                                   | ~ 🕐 |  |
| $\leftarrow$ $\rightarrow$ $\checkmark$ $\uparrow$ $1 \Rightarrow$ Ce PC $\Rightarrow$ Téléchargements $\checkmark$ |           |                                              |                  |                     |        | ✓ ♥ Rechercher dans : Téléchargem |     |  |
| 🗸 🖈 Accès rapide                                                                                                    | ^         | Nom                                          | Date             | Туре                | Taille | Mots clés                         | ^   |  |
| 🔚 Bureau                                                                                                    | *         | 📜 Zwift                                      | 24/02/2019 14:57 | Dossier de fichiers |        |                                   |     |  |
| 🔈 Téléchargements                                                                                                   | *         | 9712046-track-1553592538-224.gpx             | 25/03/2019 10:18 | Fichier GPX         | 1      | 70 Ко                             |     |  |
| Documents                                                                                                    | *         | 💿 Test.pdf                                   | 22/03/2019 09:49 | Chrome HTML Docu    | 4      | 22 Ko                             |     |  |
| lmages                                                                                                    | *         | 📓 chart (41).jpeg                            | 21/03/2019 11:15 | Fichier JPEG        |        | 83 Ko                             |     |  |
| Rhotos iCloud                                                                                                    |           | 📓 chart (40).jpeg                            | 21/03/2019 11:15 | Fichier JPEG        |        | 89 Ko                             |     |  |
|                                                                                                    |           | 🛋 chart (39).jpeg                            | 21/03/2019 11:14 | Fichier JPEG        |        | 95 Ko                             |     |  |
| Cloud Drive                                                                                                    | A.        | 鯞 maxicompte (3).exe                         | 21/03/2019 09:20 | Application         | 16 9   | 02 Ko                             |     |  |
| Santé                                                                                                    |           | Col de Menté .tcx                            | 20/03/2019 09:29 | Fichier TCX         | 2      | 49 Ko                             |     |  |
| 📜 Tenues                                                                                                    |           | 1546275154_Pascal_BERAUD_field200073_2017062 | 19/03/2019 14:13 | Chrome HTML Docu    | 8      | 79 Ko                             |     |  |
| 📜 Tutoriels                                                                                                    |           | 📄 La St Guilhem Navacelles 2019 .gpx         | 19/03/2019 08:26 | Fichier GPX         | 2      | .92 Ko                            |     |  |
| Vélo PERSO                                                                                                    |           | 📄 La Navacelles XL 2019 .gpx                 | 19/03/2019 08:25 | Fichier GPX         | 3      | 44 Ko                             |     |  |
| -                                                                                                    |           | 9687347-track-1552733617-804.gpx             | 15/03/2019 09:26 | Fichier GPX         | 1      | 85 Ko                             |     |  |
| V 🔜 Bureau                                                                                                    |           | 🛋 chart (38).jpeg                            | 14/03/2019 10:01 | Fichier JPEG        |        | 90 Ko                             |     |  |
| 310 élément(s)                                                                                                    | ~         |                                              |                  |                     |        | 20 V                              |     |  |

### Sélectionnez votre fichier par « Click Droit » et faîtes « Copier ».

| Enregis      | trement automatique 💽 🛱                                                                                                    | ちき                                                       |                                                                                                    |                                                                                                    | otre GPS GARMIN via Garmin            | Connect V1 25/03/201                                                                                                    | 9 👻 🛛 Pascal BEF                                                                                           |                              |                     |
|--------------|----------------------------------------------------------------------------------------------------|----------------------------------------------------------|----------------------------------------------------------------------------------------------------|----------------------------------------------------------------------------------------------------|---------------------------------------|----------------------------------------------------------------------------------------------------|----------------------------------------------------------------------------------------------------|------------------------------|---------------------|
| Fichier      | Accueil Insertion Créat                                                                                                    | tion Mise                                                | en page Références                                                                                                    | Publipostage Révision                                                                                                    | Affichage Développ                    | eur Aide 🔎 Dite                                                                                                    | s-le-nous                                                                                                  | 🖻 Partager                   | Commentaires        |
| Coller       | Calibri • 11 • $\mathbb{G}$ I $\mathbb{S}$ • $\mathbb{A}$ $\mathbb{K}_2$ $\mathbb{K}_2^2$                                                                                                    | A^ A A Aa+                                               |                                                                                                    | E → AaBbCcl<br>→ AaBbCcl<br>1 Norma                                                                                                    | AaBbCcDc AaBbC<br>11 Sans int Titre 1 | AaBbCcl AaB<br>Titre 2 Titre                                                                                                    | <ul> <li>✓ Recherch</li> <li>✓ G<sup>b</sup><sub>c</sub> Remplace</li> <li>✓ Sélection</li> </ul>          | her •<br>cer<br>nner • Dicte | r                   |
| Presse-papi  | 🚺 🗹 📜 🍤 🤍 🖛 🛛 Téléchar                                                                                                    | gements                                                  |                                                                                                    |                                                                                                    |                                       |                                                                                                    |                                                                                                    | _                            |                     |
|              | Fichier Accueil Partage                                                                                                    | Affichage                                                |                                                                                                    |                                                                                                    |                                       |                                                                                                    |                                                                                                    |                              | ~ 🕐                 |
|              | ← → × ↑ 🖡 > Ce PC >                                                                                                    | Téléchargeme                                             | nts                                                                                                    |                                                                                                    |                                       |                                                                                                    | <b>∨ ט</b> Reche                                                                                           | rcher dans : Téléc           | :hargem 🔎           |
|              | 🖈 Accès rapide                                                                                                    | ^                                                        | Nom                                                                                                    |                                                                                                    | Date                                  | Туре                                                                                                    | Taille                                                                                                    | Mots clés                    | ^                   |
|              | 🔚 Bureau                                                                                                    | *                                                        | 📜 Zwift                                                                                                    |                                                                                                    | 24/02/2019 14:57                      | Dossier de fichiers                                                                                                    |                                                                                                    |                              |                     |
|              | <ul> <li>Téléchargements</li> <li>Documents</li> <li>Images</li> <li>Photos iCloud</li> <li>iCloud Drive</li> <li>Santé</li> <li>Tenues</li> <li>Tutoriels</li> <li>Vélo PERSO</li> <li>Bureau</li> <li>OneDrive</li> </ul> | **                                                       | <ul> <li>9712046-track-15535925</li> <li>Test.pdf</li> <li>chart (41).jpeg</li> <li>chart (40).jpeg</li> <li>chart (39).jpeg</li> <li>maxicompte (3).exe</li> <li>Col de Menté .txx</li> <li>1546275154_Pascal_BER4</li> <li>La St Guilhem Navacelles</li> <li>La Navacelles XL 2019.gg</li> <li>9687347-track-15527336</li> <li>chart (38).jpeg</li> </ul>                                                                                                    | Ouvrir avec     Déplacer vers OneDrive     7-Zip     CRC SHA     Analyser les éléments sélé     Broyer avec Avast     Partager     Restaurer les versions pré     Envoyer vers     Couper     Copier | ectionnés<br>cédentes                 | Fichier GPX<br>Chrome HTML Docu<br>Fichier JPEG<br>Fichier JPEG<br>Application<br>Fichier TCX<br>Chrome HTML Docu<br>Fichier GPX<br>Fichier GPX<br>Fichier GPX<br>Fichier JPEG | 170 Ko<br>422 Ko<br>83 Ko<br>95 Ko<br>16 902 Ko<br>449 Ko<br>879 Ko<br>292 Ko<br>344 Ko<br>185 Ko<br>90 Ko |                              |                     |
| Page 1 sur ( | 310 élément(s) 1 élément séle                                                                                                    | ectionné 169 Kr<br>V Act<br>Sta<br>J Gol<br>O Ent<br>Pro | And Read Reads and Angle of State and Angle of State and Angle of Stat | Créer un raccourci<br>Supprimer<br>Renommer<br>Propriétés<br>COURE (22818042 gas 2297<br>COURE (22818042 gas 2297)<br>COURE (22818042 gas 2297)                                                      | 22,2519 67.20 Falser GX               |                                                                                                    | الا<br>جہ مج                                                                                               | E R                          | 15:01<br>25/03/2019 |

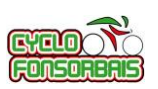

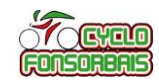

## Ensuite, sélectionner l'appareil Garmin dans l'explorateur :

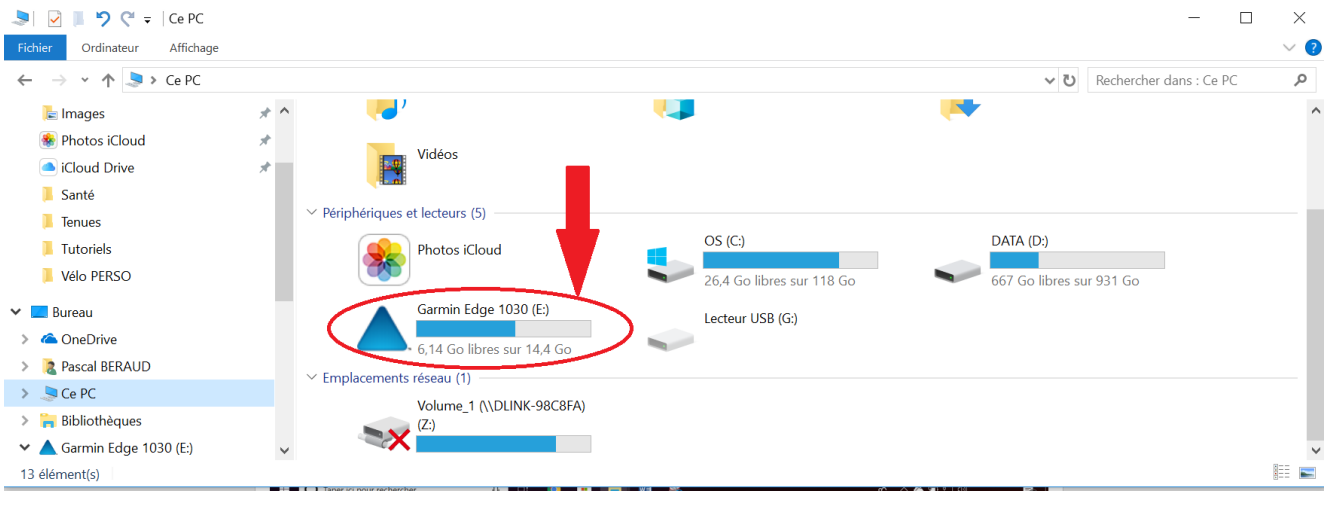

## Puis ouvrez le répertoire Garmin :

| → 、 个 🔺 > Ce PC >                     | Garmin Edge | 1030 (E:) »                                       |                             |                      | v ت    | Rechercher dans : Garmin Edg. | , p |
|---------------------------------------|-------------|---------------------------------------------------|-----------------------------|----------------------|--------|-------------------------------|-----|
| 🔚 Images                              | * ^         | Nom                                               | Modifié le 🗡                | Туре                 | Taille |                               |     |
| 🏶 Photos iCloud                       | *           | autorun.inf                                       | 14/04/2018 12:01            | Informations de conf | 1 Ko   |                               |     |
| iCloud Drive                          | *           | Get Started with Garmin Connect                   | 20/03/2014 03:31            | Raccourci Internet   | 1 Ko   |                               |     |
| 📜 Santé                               |             | .Volumelcon.icns                                  | 06/05/2008 03:08            | Fichier ICNS         | 117 Ko |                               |     |
| 📕 Tenues                              |             | 📜 .System                                         | 13/04/2018 19:55            | Dossier de fichiers  |        |                               |     |
| 📜 Tutoriels                           |             | 🣜 <u>Garmin</u>                                   | <u>19/05/2016 20:17</u>     | Dossier de fichiers  |        |                               |     |
| Vélo PERSO                            |             | Type : Dossier de fichiers                        |                             |                      |        |                               |     |
| Bureau                                |             | Modifié le : 19/05/2016 20:17<br>Taille : 8,27 Go |                             |                      |        |                               |     |
| le ConeDrive                          |             | Dossiers : Activities, Apps, Courses, Cus         | stomMaps, Debugging, GPS,   |                      |        |                               |     |
| Pascal BERAUD                         |             | Fichiers : .express, 878884547.gma, D60           | 017000A.gma, D6017000A.uni, | ··· ]                |        |                               |     |
| 🧢 Ce PC                               |             |                                                   |                             |                      |        |                               |     |
| 🐂 Bibliothèques                       |             |                                                   |                             |                      |        |                               |     |
| · · · · · · · · · · · · · · · · · · · |             |                                                   |                             |                      |        |                               |     |

#### Puis ouvrez le répertoire Newfiles :

| 📕   🛃 📕 ႒ (~ 🖛   E:\Garmi                                                                                                    | n         |              |                                                             |              |             |  | - 🗆 | $\times$ |
|----------------------------------------------------------------------------------------------------|-----------|--------------|-------------------------------------------------------------|--------------|-------------|--|-----|----------|
| Fichier Accueil Partage                                                                                                    | Affichage |              |                                                             |              |             |  |     | ~ ?      |
| $\leftarrow$ $\rightarrow$ $\checkmark$ $\uparrow$ 🖡 $\diamond$ Ce PC $\diamond$ Garmin Edge 1030 (E:) $\diamond$ Garmin $\diamond$ $\checkmark$ $\heartsuit$ |           |              |                                                             |              |             |  |     | Q        |
| 🔚 Images                                                                                                    | * ^       | Nom          | ^ Modifié le                                                | Туре         | Taille      |  |     | ^        |
| 🌸 Photos iCloud                                                                                                    | *         | Activities   | 06/11/2017 0                                                | 0:36 Dossier | de fichiers |  |     |          |
| iCloud Drive                                                                                                    | *         | Apps         |                                                             | Dossier      | de fichiers |  |     |          |
| 📕 Santé                                                                                                    |           | Courses      | 06/11/2017 0                                                | 0:36 Dossier | de fichiers |  |     |          |
| 📕 Tenues                                                                                                    |           | 📜 CustomMaps | 31/12/2016 1                                                | 8:00 Dossier | de fichiers |  |     |          |
| Tutoriels                                                                                                    |           | 📜 Debugging  | 31/12/2016 1                                                | 8:00 Dossier | de fichiers |  |     |          |
| Vélo PERSO                                                                                                    |           | GPS          | 16/03/2018 2                                                | 0:20 Dossier | de fichiers |  |     |          |
|                                                                                                    |           | 📕 HMD        | 06/11/2017 0                                                | 0:36 Dossier | de fichiers |  |     |          |
| Eureau                                                                                                    |           | Locations    | 06/11/2017 0                                                | 0:36 Dossier | de fichiers |  |     |          |
| i OneDrive                                                                                                    |           | Metrics      | 06/11/2017 0                                                | 0:36 Dossier | de fichiers |  |     |          |
| 瀺 Pascal BERAUD                                                                                                    |           | NewFiles     | 06/11/2017 0                                                | 0:36 Dossier | de fichiers |  |     |          |
| SCe PC                                                                                                    |           | 📕 Records    | 06/1/2017 0                                                 | 0:36 Dossier | de fichiers |  |     |          |
| 🔒 Bibliothèques                                                                                                    |           | 📜 RemoteSW   | Type : Dossier de fichiers<br>Modifié le : 06/11/2017 00:36 | Dossier      | de fichiers |  |     |          |
| Garmin Edge 1030 (E:)                                                                                                    |           | Schedules    | Dossier vide 1/2017 0                                       | 0:36 Dossier | de fichiers |  |     |          |
| 55 élément(s) 1 élément sélect                                                                                                    | ionné     | · · · ·      |                                                             |              | 1.011       |  |     |          |

Collez le fichier dans ce répertoire « NewFiles »par « Click Droit » et « Coller ». Vous pouvez débrancher votre appareil Garmin (Il va redémarrer).

Le parcours est désormais disponible sur votre appareil GARMIN dans l'option « Navigation/Parcours/Parcours enregistrés »

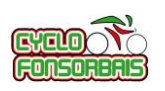

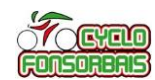

## **Tutoriels associés :**

- Cyclo Fonsorbais Tutoriel télécharger une trace GPS depuis OPENRUNNER
- Cyclo Fonsorbais Tutoriel Importer un parcours sur votre GPS GARMIN via Garmin Connect